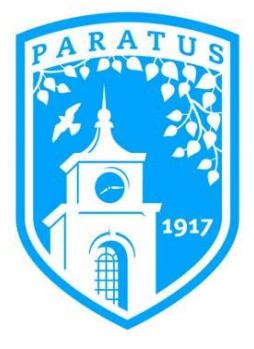

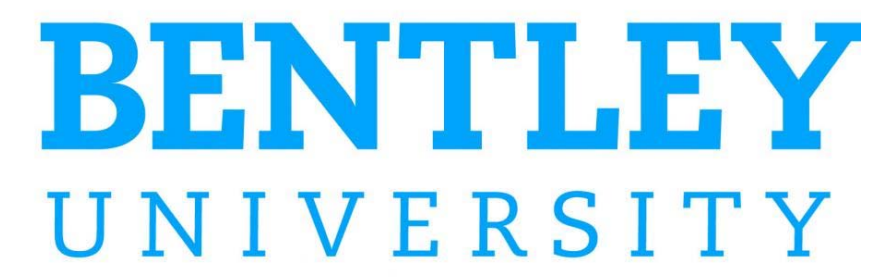

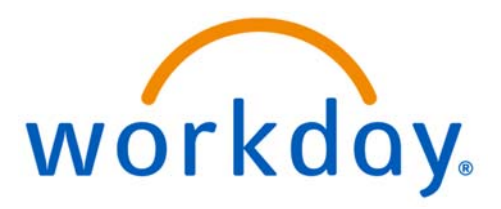

# FINANCE TRAINING – COST CENTER MANAGER

# Workday Approvals: Spend Authorization, Expense Report, Requisition, Invoice & Creating Budget Amendments

CONTENTS:

COST CENTER MANAGER ROLES & RESPONSIBILITIES APPROVING A SPEND AUTHORIZATION APPROVING AN EXPENSE REPORT APPROVING A PURCHASE REQUISITION APPROVING AN INVOICE CREATING AN OPERATING BUDGET STRUCTURE AMENDMENT

# **Cost Center Managers in Workday**

# RESPONSIBILITIES

Cost center managers are fiscally responsible for the transactions charged to their applicable cost center, as well as monitoring the status of their overall budget. Cost center managers are responsible for verifying the coding of revenue and expenses on transactions, as detailed in the Financial Data Model (FDM). They are required to follow the written policies and procedures of the college and exercise fiscal responsibility when spending university and external funds. All expenditures should be necessary and reasonable, and requests for payment or reimbursement should include full documentation and be coded to the appropriate expense category within the manager's budget. Cost center managers are aware that funds are not to be spent simply because they are available or may be lost at the end of a fiscal year.

Cost center managers are able to transfer budget funds between accounts within their cost center, with some exceptions (ex. salaries, capital projects, etc.) to cover actual expenditures. If cost center managers feel that funds in their budget are not sufficient to carry out the operations of their cost center, they must work with their vice president who may have funds available in other cost centers within a division.

# KEY TRANSACTIONS

Cost center managers will be designated authority to initiate and/or approve transactions (\$25K and under) on many financial transactions in Workday such as:

- Budget Amendments (Transfers)
- Procurement Requisitions / Non-requisition Purchase Orders
- Purchasing Card Spend
- Supplier Invoice Approvals / Ad-Hoc Payments
- Travel & Expense Reimbursement

Cost center managers will be accountable for their budgets and are expected to monitor their budgets throughout the fiscal year as these key transaction cycles occur, paying attention to encumbrances, actual spending to-date, and remaining available budget funds in their cost center.

# APPROVING A SPEND AUTHORIZATION

- To successfully transfer funds between capital projects and submit for Purpose: approval.
- **Helpful Hints:** Be sure to check your Workday inbox daily for required approvals including spend authorizations
- 1. Spend Authorizations will show up in your inbox.
- 2. Use the scroll bar at the bottom of the transaction detail to move to the right and review Worktags. Additional Worktags used will show up in the same box as the required worktags of division, fund, and program.
- 3. Review worktags to ensure they are **appropriate**. If incorrect, use the **send back** button to return the spend authorization **back** to the initiator, as only the initiator can make changes to the authorization. Review the authorization in accordance with the **business expense** policy. Cost center managers are responsible for verifying that the coding on transactions is appropriate and that the spend authorization is complete and fully documented.
- 4. Add approver can be used if another person needs to approve the spend authorization. Note that when selecting Add Approver the authorization will not return to you and Workday continues the process, considering this your **approval**.

Comments can be added to notify the added approver of what they should review.

Questions: For help with Workday Finance, please visit the Help Page on the

Bentley Workday website.

5. If the spend authorization is **over budget** an orange **alert** notification will be on the right hand side. This alert notifies the reviewer that there is insufficient budget in the ledger account connected to the spend category the initiator has specified. Although the transaction will not be stopped if the reviewer approves the authorization, it is the responsbility of the reviewer to perform a budget amendment or inform the Cost Center Manager to perform a budget amendment to ensure sufficient funds.

| The next step in the process will not happe | n until the additional approvals are done |
|---------------------------------------------|-------------------------------------------|
| Additional Approvers ★                      | 1                                         |
| Comment                                     |                                           |
|                                             |                                           |
|                                             |                                           |
|                                             |                                           |

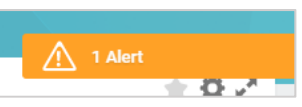

6. Review any attached documents submitted by the initiator that support the transaction.

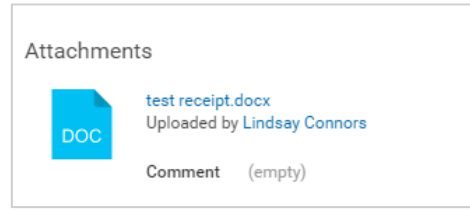

- 7. If everything is correct, select **approve**.
- 8. If the **supervisory manager** is different than the **cost center manager**, the spend authorization will automatically be forwarded to the cost center manager.
- 9. Warning: Using deny erases the transaction. It does not alert the requestor that the transaction has been denied. If you wish to change something about the transaction, use send back. Cancel saves the spend authorization in your inbox to be approved at a later time.

| Deny   |   |
|--------|---|
| Cancel |   |
| More   | ~ |

### APPROVING AN EXPENSE REPORT

Purpose: The purpose of this task is to approve an expense report

**Helpful Hints:** Make sure to review any attached documents and confirm that the business purpose is in accordance with University Policy

**1. Expense Reports** needing approval will show up in your inbox.

|                                                                                                    | oboin                                | Nancy Antunes on 00/14/2017 for \$000.00 (Actions)                                                                                                    |                                                                                                    |                                                                                                    |
|----------------------------------------------------------------------------------------------------|--------------------------------------|----------------------------------------------------------------------------------------------------|----------------------------------------------------------------------------------------------------|----------------------------------------------------------------------------------------------------|
| 33 second(s) ago - Due 08/16/2017                                                                                                    | 7; Effective                         | 08/14/2017                                                                                                    |                                                                                                    |                                                                                                    |
| For Expense Repo                                                                                                    | ort: EX0012                          | 8                                                                                                    |                                                                                                    |                                                                                                    |
| Overall Process Expense Repo                                                                                                    | ort: Nancy A                         | Intunes on 08/14/2017 for \$660.00                                                                                                    |                                                                                                    |                                                                                                    |
| Overall Status In Progress                                                                                                    |                                      |                                                                                                    |                                                                                                    |                                                                                                    |
| Details to Review                                                                                                    |                                      |                                                                                                    |                                                                                                    |                                                                                                    |
| Expense Report Inf                                                                                                    | formatio                             | n                                                                                                    | Expense Report Reference                                                                                   | ce Information                                                                                                    |
| Company Bentley L                                                                                                    | University                           |                                                                                                    | Beimbarsement                                                                                              | 660.00                                                                                                    |
| Expense Report Date 08/14/20                                                                                                    | 017                                  |                                                                                                    | Personal                                                                                                   | 0.00                                                                                                    |
| Created On 08/14/20                                                                                                    | 017                                  |                                                                                                    | Company Paid                                                                                               | 0.00                                                                                                    |
| Approval Date (empty)                                                                                                    |                                      |                                                                                                    | Reimbursement Currency                                                                                     | USD                                                                                                    |
| Business Purpose Conferen                                                                                                    | nces and Ti                          | raining                                                                                                    | Reimbursement Payment Type                                                                                 | Direct Deposit                                                                                                    |
| Total Amount 660.00                                                                                                    |                                      |                                                                                                    | Spend Authorization                                                                                        | Spend Authorization: Nancy Antunes on 07/18/2017 for 920.0                                                                                         |
|                                                                                                    |                                      |                                                                                                    | Final Expense Report for Spend Authoriza                                                                   | tion                                                                                                    |
|                                                                                                    |                                      |                                                                                                    |                                                                                                    |                                                                                                    |
|                                                                                                    |                                      |                                                                                                    | Mema                                                                                                    | Workday Rising                                                                                                    |
| Click here to sort                                                                                                    |                                      | Expense Report Line                                                                                                    | Mema                                                                                                    | Workday Rising                                                                                                    |
| Click here to sort<br>08/14/2017 1                                                                                                    | 120.00                               | Expense Report Line                                                                                                    | Memo                                                                                                    | Workday Rising                                                                                                    |
| Click here to part 08/14/2017 1 Travel Meals (Worker(s)                                                                                                    | 120.00                               | Expense Report Line Date + 08/14/2017 Expense Item + Tasl and Ground Travel                                                                                                    | Memo                                                                                                    | Workday Rising                                                                                                    |
| Click here to port<br>08/14/2017 1<br>Travel Meals (Worker(s)<br>Only)                                                                                                    | 120.00                               | Expense Report Line Date * 08/14/2017 Expense Item * Taxl and Ground Travel Quantity + 1                                                                                                    | Memo<br>Nemized<br>Spend Author                                                                            | Workday Rising                                                                                                    |
| Click here to port 08/14/2017 1 Travel Meals (Worker(s) Only) 08/14/2017 1 Tax and Ground Taxad                                                                                                    | 120.00                               | Expense Report Line Date # 08/14/2017 Expense Item # Taxl and Ground Travel Quantity #1 Per Unit Amount # 120.00                                                                                                    | Memo<br>Nemized<br>Spend Author<br>Available Spend Aut                                                     | Workday Rising                                                                                                    |
| Click here to part           08/14/2017         1           Travel Meals (Worker(s)<br>Only)         1           08/14/2017         1           Taxi and Ground Travel         1                                                                            | 120.00                               | Expense Report Line       Date        • 08/14/2017        Expense item        * Tasi and Ground Travel        Quantity        • 1        Per Unit Amount        • 120 00         • 120 00                                                                                                    | Memo<br>Itemized<br>Spend Author<br>Available Spend Aut                                                    | Workday Rising                                                                                                    |
| Click here to port           08/14/2017         1           Travel Meals (Worker(s)<br>Only)         1           08/14/2017         1           Taxi and Ground Travel         0           08/14/2017         4                                             | 120.00                               | Expense Report Line       Date        • 08/14/2017        Expense Herm        • Task and Ground Travel        Quantity        • 1        Per Unit Amount       • 12000        Total Amount         • 12000        Memo        Parking for Investment committee meeting.                                                                                                    | Memo<br>Itemized<br>Spend Author<br>Available Spend Aut                                                    | Workday Rising<br>ization Line<br>horization Lines Taxi and Ground Travel - 0.00 USD<br>from Mobile Application                                    |
| Click here to part         08/14/2017         1           Travel Meals (Worker(s)<br>Only)         08/14/2017         1           D8/14/2017         1         1           Taxie and Ground Travel         08/14/2017         4           Auftare         4 | 120.00                               | Date            ØS/14/2017         Expense Memory        Dute/Provide Memory            Size and Ground Travel          Occurry        Dute/Unit Memory           10 00          Size and Ground Travel          Size and Ground Travel | Memo<br>Remized<br>Spend Author<br>Available Spend Aut<br>Attachments I                                    | Workday Rising<br>ization Line<br>holization Unes Taxi and Ground Travel - 0.00 USD<br>from Mobile Application<br>seures                           |
| Click here to part<br>08/14/2017 1<br>Travel Meals (Worker(s)<br>08/14/2017 1<br>Taxi and Ground Travel<br>08/14/2017 4<br>Airfare                                                                                                    | 120.00<br>E<br>120.00<br>420.00      | Expense Report Line       Date        • 08/14/2017        Expense Item        • 1 and Ground Travel        Quantity        • 1        Per Una Amount        • 120.00        Total Amount        • 120.00        Personal        Parsing for Investment committee meeting.        Personal        • 000                                                                                                    | Memo<br>Remized<br>Spend Author<br>Available Spend Author<br>Attachments I                                 | Workday Rising<br>ization Line<br>horization Lines Taxi and Ground Travel - 0.00 USD<br>from Mobile Application<br>SELIPG<br>aded by Nancy Amunes  |
| Click here to sort OB/14/2017 Travel Meals (Worker(s) OR/14/2017 Taxi and Ground Travel OB/14/2017 4 Airfare                                                                                                    | 120.00<br>120.00<br>120.00<br>420.00 | Expense Report Line       Date        • 08/14/2017        Expense Item        • 1 at and Ground Travel        Quantity        • 1        Per Usin Amount        • 120.00        Total Amount        • 120.00        Memo        Parking for Investment committee meeting.        Per Sonal        2020 Financial Operations                                                                                                    | Mema<br>Remized<br>Spend Author<br>Available Spend Author<br>Attachments f                                 | Workday Rising<br>ization Line<br>horization Line Taxi and Ground Travel - 0.00 USD<br>from Mobile Application<br>sp. JPg<br>aded by Nancy Amunes  |
| Click here to sort OB/14/2017 1 Travel Meals (Worker(s) Only) 0B/14/2017 1 Taxi and Ground Travel 0B/14/2017 4 Airfare                                                                                                    | 120.00<br>120.00<br>420.00           | Expense Report Line       Date                                                                                                    | Mema<br>Remized<br>Spend Author<br>Available Spend Aut<br>Attachments 1<br>Upto                            | workday Rising<br>ization Line<br>horization Lines Taxi and Ground Travel - 0.00 USD<br>from Mobile Application<br>se_ppg<br>ded by Nancy Ansures  |
| Click here to port OB/14/2017 1 Tavel Meals (Worker(s) OR/14/2017 1 Taxi and Ground Travel 08/14/2017 4 Airfare                                                                                                    | 120.00<br>120.00<br>420.00           | Expense Every Line       Date                                                                                                    | Mema<br>Remized<br>Spend Author<br>Available Spend Aut<br>Attachments 1<br>Disc<br>Use<br>Receipt Included | workiday Rising<br>ization Line<br>meritation Unes Tani and Ground Travel - 0.00 USD<br>from Mobile Application<br>seture<br>aded by Nancy Ansures |

- Use the scroll bar at the bottom of the transaction detail to move to the right and review Worktags. Additional Worktags used will show up in the same box as the required worktags of division, fund, and program.
- Review the expense report in accordance with the business expense policy and ensure that it represents an appropriate bona fide business purpose. Cost center managers are responsible for verifying that the coding on transactions is appropriate. All expenditures should be necessary and reasonable.

**4.** View the receipts and make sure they are **justifiable**. Make sure that each expense

report line over \$40 has a receipt

| At | tachmen | ts                           |                           |
|----|---------|------------------------------|---------------------------|
|    | DOC     | test receipt.<br>Uploaded by | docx<br>/ Lindsay Connors |
|    |         | Comment                      | (empty)                   |

 Original spend authorizations can been seen through the "actions" button at the top of the page and then by clicking on the hyperlink "Expense Report".

| Review         | Expense Report: Lindsay Connors on 10/23/2017 for \$500.0 | 00 Actions |
|----------------|-----------------------------------------------------------|------------|
| Event Ex       | pense Report: Lindsay Connors on 10/23/2017 for \$500.00  |            |
| Subject        | Expense Report: EX00055                                   |            |
| Overall Status | In Progress                                               |            |
| Initiated On   | 10/23/2017 09:10:24 AM                                    |            |
| Due Date       | 10/25/2017                                                |            |
| Effective Date | 10/23/2017                                                | e          |

- 6. Review worktags to ensure they are appropriate. If any errors, use the send back button to return the expense report back to the initiator as only the initiator of the expense report can make necessary changes.
- 7. Add approver can be used if another person needs to approve the expense report. Note that when selecting Add Approver the expense report will not return to you and Workday continues the process and considers this your approval. Comments can be added to notify the added approver of what they should review.

| The next step in the process will not happ | en until the additional approvals are don |
|--------------------------------------------|-------------------------------------------|
| Additional Approvers *                     |                                           |
| Comment                                    |                                           |
|                                            |                                           |
|                                            |                                           |

- the reviewer that there is insufficient budget in the ledger account connected to the spend category the initiator has specified. Although the transaction will not be stopped if the reviewer approves the expense report, it is the responsibility of the reviewer to perform a budget amendment or inform the Cost Center Manager to perform a budget amendment to ensure sufficient funds. 9. If everything is accurate, **approve** the expense report.
- 10. Warning: Using deny erases the transaction. It does not alert the requestor that the transaction has been denied. If you wish to change something about the transaction, use send back. Cancel saves the expense report in your inbox to be approved at a later time.

8. If the expense report is over budget an orange alert

notification will be on the right hand side. This alert notifies

Deny Cancel More

# Manager

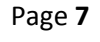

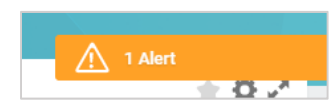

## APPROVING A PURCHASE REQUISITION

Purpose: The purpose of this task is to approve a purchase requisition

### Helpful Hints:

- In order to see all details of the transaction it is necessary to use the scroll bar at the bottom of the box of detail information.
- Pay close attention when reviewing that the spend category is correct to ensure the most accurate reporting.
- Review the budget of the ledger account related to the spend category prior to approval as the budget alert occurs after requisition is approved.

#### 1. Purchase Requisitions will show up in your inbox.

| Review         | Requisi         | tion: RQ-100060, Requ                                                                                             | ester: Andrev            | v Coole, Date: 10   | )/23/2017, Amount: \$20                    | 0,000.00 (Actions)                                 | ÷ 0                                                              |
|----------------|-----------------|----------------------------------------------------------------------------------------------------|--------------------------|---------------------|--------------------------------------------|----------------------------------------------------|------------------------------------------------------------------|
| 3 minute(s) ag | go - Due 10/25/ | /2017                                                                                                    |                          |                     |                                            |                                                    |                                                                  |
| For            | RQ-100          | 060                                                                                                    |                          |                     |                                            |                                                    |                                                                  |
| Overall Proce  | ess Requisi     | tion: RQ-100060, Requester: Andrew Coo                                                                            | le, Date: 10/23/2017, An | iount: \$200,000.00 |                                            |                                                    |                                                                  |
| Overall Statu  | is In Progr     | ress                                                                                                    |                          |                     |                                            |                                                    |                                                                  |
| Due Date       | 10/30/2         | 2017                                                                                                    |                          |                     |                                            |                                                    |                                                                  |
| Details to     | o Review        |                                                                                                    |                          |                     |                                            |                                                    |                                                                  |
| Shipt          | oina Addre      | ess                                                                                                    |                          |                     |                                            |                                                    |                                                                  |
| PI             |                 |                                                                                                    |                          |                     |                                            |                                                    |                                                                  |
| Information    | mation          |                                                                                                    |                          |                     |                                            |                                                    |                                                                  |
|                | 8               |                                                                                                    |                          |                     |                                            |                                                    |                                                                  |
| Servi          | ces             |                                                                                                    |                          |                     |                                            |                                                    |                                                                  |
| 1 item         |                 |                                                                                                    |                          |                     |                                            |                                                    | ۲ 🖽 ۲                                                            |
| Line           | Image           | Item                                                                                                    | Fulfillment Source       | Supplier            | Amount                                     | Date                                               | Ship-To Address C                                                |
| ٩              | 0               | Item<br>Description<br>KPMG External Audit Services<br>FY2018<br>Spend Category<br>Accounting & Auditing Services | Purchase Order           | KPMG LLP            | Requested<br>200,000.00<br>Ordered<br>0.00 | Start Date<br>07/01/2017<br>End Date<br>06/30/2018 | 450 Beaver Street Waltham, MA     22452 United States of America |
| 4              |                 |                                                                                                    |                          |                     |                                            |                                                    |                                                                  |

 Use the scroll bar at the bottom of the transaction detail to move to the right and review Worktags. Additional Worktags used will show up in the same box as the required worktags of division, fund, and program.

| Deliver-To        | Memo | *Cost Center                 | Gift | Grant | Project | *Additional Worktags                                | Splits |
|-------------------|------|------------------------------|------|-------|---------|-----------------------------------------------------|--------|
| Bentley<br>Campus |      | 2020 Financial<br>Operations |      |       |         | Division: Division of Admin &<br>Finance            |        |
|                   |      |                              |      |       |         | Faculty Research Accounts: FA70703<br>Faculty Grant |        |
|                   |      |                              |      |       |         | Fund: 1100 Operating Fund - E&G                     |        |
|                   |      |                              |      |       |         | Program: 600 Institutional                          |        |
|                   |      |                              |      |       |         | Support                                             |        |
|                   |      |                              |      |       |         |                                                     | 31     |
|                   |      |                              |      |       |         |                                                     |        |

Page 9

- 3. Review worktags to ensure they are **appropriate**. If incorrect, use the **send back** button to return the purchase requisition **back** to the initiator, as only the initiator can make changes to the requisition. Review the requisitions in accordance with the **purchasing** policy. Cost center managers are responsible for verifying that the coding on transactions is appropriate.
- 4. Add approver can be used if another person needs to approve the requisition. Note that when selecting Add Approver the requisition will not return to you and Workday continues the process and considers this your **approval**. **Comments** can be added to notify the added approver of what they should review.
- 5. Please confirm the correct spend category is selected

of the purchase requisition is accurate.

- 6. If the dollar amount of your request exceeds authority limit, it with automatically be forwarded to the next approval level.
- 7. Review any attached documents submitted by the initiator that support the transaction.
- If everything is accurate, approve the purchase requisition.
- 9. If the purchase requisition is over budget an orange alert notification will be on the top of the page after the

requisition is approved. This alert notifies the reviewer that there is **insufficient budget** in the ledger account connected to the spend category the initiator has specified. It is the responsiblity of the reviewer to perform a **budget amendment** to ensure sufficient funds.

| Submit  | Cancel                    |
|---------|---------------------------|
|         |                           |
|         |                           |
| and tha | t the supplier and amount |
|         |                           |

The next step in the process will not happen until the additional approvals are do

Add Approvers

Additional Approvers \* Comment

Attachments

test receipt.docx Uploaded by Lindsay Connors Comment (empty)

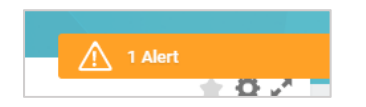

# Manager

10. Warning: Using deny erases the transaction. It does not alert the requestor that the transaction has been denied. If you wish to change something about the transaction, use send back. Cancel saves the purchase requisition in your inbox to be approved at a later time.

| Deny   |   |
|--------|---|
| Cancel |   |
| More   | ~ |

# APPROVING A SUPPLIER INVOICE

- Purpose: The purpose of approving a supplier invoice is to make sure goods and services were received and the invoice is accurate. Based on the invoice, Bentley will pay the supplier
- **Helpful Hints:** Although the yellow alerts will not stop a transaction, is important to review any that may appear on your reviewer screen.
  - **1. Supplier Invoices** will come into your inbox.

| Revie                    | ew Sup        | oplie   | er Invoice                    |          |                 |                               |           |                              |                  |            |                            |                                      |    | *1    |
|--------------------------|---------------|---------|-------------------------------|----------|-----------------|-------------------------------|-----------|------------------------------|------------------|------------|----------------------------|--------------------------------------|----|-------|
| 41 minut                 | te(s) ago - D | Due 10/ | 24/2017; Effective 10/23/2017 |          |                 |                               |           |                              |                  |            |                            |                                      |    |       |
| Supplier                 | r Invoice     | Q,      | Invoice Number SI             | -100047  | Payment Status  | Unpaid Budget Check           | k Status  | Warn (No Budget) on 10/23/20 | 017              |            |                            |                                      |    |       |
| <ul> <li>✓ In</li> </ul> | nvoice Ir     | nform   | nation                        |          |                 | <ul> <li>Terms and</li> </ul> | Taxes     |                              |                  |            | Invoice Reference          | e Information                        |    |       |
| Compar                   | ny            | *       | × Bentley University          | $\equiv$ |                 | Payment Terms                 | *         | × Net 30                     | =                |            | Ship-To Address            | × 450 Beaver Street Waltham,         | ∷≡ |       |
| Supplier                 | r             | *       | × KPMG LLP                    | :=       |                 | Discount Date                 |           | (empty)                      |                  |            |                            | MA 02452 United States of<br>America |    |       |
| Remit-T                  | To Connecti   | ion (   | empty)                        |          |                 | Due Date                      |           | 11/22/2017                   |                  |            | Handling Code              |                                      | ∷≡ |       |
| Currenc                  | су            | *       | × USD                         | :=       |                 | Due Date Override             |           | 11 / 22 / 2017               |                  |            | On Hold                    |                                      |    |       |
| Invoice                  | Date          | *       | 10 / 23 / 2017                |          |                 | Default Payment Type          |           | EFT                          |                  |            | Supplier Document Received |                                      |    |       |
| Control                  | Total Amou    | unt     | 0.00                          |          |                 | Override Payment Typ          | be        |                              | =                |            | Supplier Reference Number  | 88596231747                          |    |       |
| Total In                 | voice Amou    | unt 2   | 23 000 00                     |          |                 | Tax Option                    |           | select one                   | $\sim$           |            | External PO Number         |                                      |    |       |
| Freight                  | Amount        | (       | 0.00                          |          |                 | Default Tax Code              |           |                              | =                |            | Invoice Type               |                                      | =  |       |
| Other C                  | harges        |         | 0.00                          |          |                 | Default Withholding T         | ax Code   |                              | :=               |            | Supplier Contract          |                                      | := |       |
|                          |               |         |                               |          |                 | Tax Amount                    |           | 0.00                         |                  |            | Total Contract Amount      | 0.00                                 |    |       |
|                          |               |         |                               |          |                 | Withholding Tax Amo           | unt       | 0.00                         |                  |            | Memo                       |                                      |    |       |
|                          |               |         |                               |          |                 |                               |           | Update Tax                   |                  |            |                            |                                      |    |       |
|                          |               |         |                               |          |                 |                               |           |                              |                  |            |                            |                                      |    |       |
|                          |               |         |                               |          |                 |                               |           |                              |                  |            |                            |                                      |    |       |
| Inv                      | voice Lines   | 5       | Tax Currency Rate             | F        | Prepaid Details | Attachments                   |           |                              |                  |            |                            |                                      |    |       |
| Invo                     | oice Lines    | 1 item  |                               |          |                 |                               |           |                              |                  |            |                            |                                      | Ŷ  | , m 5 |
|                          | (+) o         | Order   | *Company                      |          | Item            |                               | Item Desc | cription                     | Supplier<br>Item | Purchase I | tem                        | Spend Category                       |    | Ship- |

- Use the scroll bar at the bottom of the transaction detail to move to the right and review worktags. Additional Worktags used will show up in the same box as the required worktags of division, fund, and program.
- 3. As a reviewer, you can directly edit the invoices (unless the invoice is applied to a purchase order), eliminating the need to send back. Make any changes necessary and review worktags to ensure they are **appropriate**. Review the invoices in accordance with the **business expense policy**. Cost center managers are **responsible** for verifying that the coding on transactions is appropriate. All expenditures should be **necessary and reasonable**.

- Manager
- 4. Confirm that the following information is accurate:
  - a. Terms and Taxes
  - b. Invoice Reference Information
  - c. Item Description
  - d. Additional Worktags
- 5. Add approver can be used if another person needs approve of this supplier invoice. Note that when selecting Add Approver the supplier invoice **will not return** to you and

Workday continues the process and considers this your

**approval**. **Comments** can be added to notify the added approver of what they should review.

 If the invoice is over budget an orange alert notification will be on the top of the page. This alert notifies the

reviewer that there is **insufficient budget** in the ledger account connected to the spend category the initiator has specified. It is the responsibility of the reviewer to perform a **budget amendment** to ensure sufficient funds.

- Review any attached documents submitted by the initiator that support the transaction.
- 8. If everything is accurate, **approve** the invoice.
- 9. Warning: Using deny erases the transaction. It does not alert the requestor that the transaction has been denied. If you wish to change something

about the transaction, use send back. **Cancel** saves the invoice in your inbox to be approved at a later time.

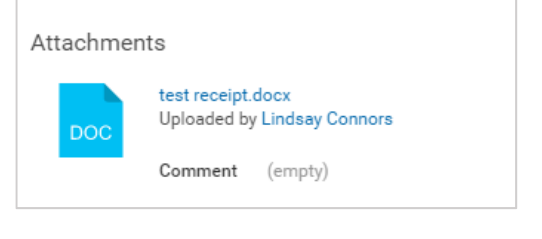

| he next step in the process will not happe | n until the additional approvals are done. |
|--------------------------------------------|--------------------------------------------|
| Additional Approvers \star                 | iter                                       |
| Comment                                    |                                            |
|                                            |                                            |
|                                            |                                            |

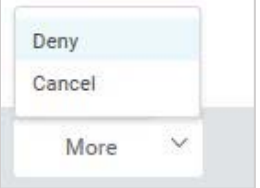

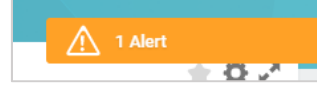

# CREATING AN OPERATING BUDGET STRUCTURE AMENDMENT

Purpose: To successfully submit a transfer of budget dollars to better align with actual spending

- **Helpful Hints:** You may search in any field by free typing in the box and hitting enter, this is useful when knowing only one or two key words
  - To decrease a budget use a negative "-" sign in front of the dollar amount
  - In order to enter information into a blank field, click the **Prompt** icon on the far right side of the box to display a list of available values to choose from.
  - Fields with an asterisk (\*) are required
- 1. Search Create Budget Amendment in the search bar.
- Under Plan Structure, select Operating
   Budget Structure.

| <ol><li>Under Company select Bentley University</li></ol> |
|-----------------------------------------------------------|
|-----------------------------------------------------------|

 Under Plan Name, determine the fiscal year operating budget you want to use.

| Plan Structure ★ | × Operating Budget Structure ∷ |
|------------------|--------------------------------|
| Company *        | × Bentley University           |
| Plan Name 🔸      | × FY2018 Operating Budget      |

|  | 5. | Click | Ok |
|--|----|-------|----|
|--|----|-------|----|

- Select the amendment date you want to use.
- Give a brief description of the amendment in the Description box

| Plan                      |   | FY2018 Operating Budget         |   |  |
|---------------------------|---|---------------------------------|---|--|
| Organizing Dimension Type |   | Cost Center                     |   |  |
| Amendment Date            | * | 10 / 03 / 2017                  |   |  |
| Description               | * | Move to cover expenses          |   |  |
| Amendment Type            | * | search                          | ≣ |  |
|                           |   | × Temporary Budget<br>Amendment |   |  |
| Entry Type                |   | Temporary                       |   |  |
| Balanced Amendment        |   |                                 |   |  |

- 8. Select whether the amendment is temporary or permanent in the Amendment Type box.
- 9. Scroll down to the Budget Amendment Lines section.

| Budget Am  | nendmei | nt Lines Attachments                      |                           |
|------------|---------|-------------------------------------------|---------------------------|
| Budget Ame | endmen  | t Lines 1 item                            |                           |
| +          | Order   | *Period                                   | Ledger Account/Summary    |
| <b>.</b>   | ₹ •     | × FY 2018 (FY2018 Operating :=<br>Budget) | ★ 7000:Supplies Expense 🗄 |

- **10.** Under the **Period** column, click the prompt icon on the far right of the box, and select the appropriate time period (there should only be one option).
  - ≣
- **11.** In the **Ledger Account/Summary** tab, select the account you want to increase.
- Select the appropriate cost center under the \*Additional Worktags tab, the \*Fund will default when you select the cost center.
- **13.** Determine the amount you would like to increase by in the **Amount Change** tab.
- **14.** Under the **Memo** tab, you may provide any additional details.

| *Worktags                         | Amount Change | Memo |   |
|-----------------------------------|---------------|------|---|
| × Cost Center: 1216 Marketing     | 5,000.00      |      | * |
| X Fund: 1100 Operating Fund - E&G |               | 4    | Ŧ |
|                                   |               |      |   |

15. Once completing the increase, click the  $\oplus$  button, which will add a row to your

transaction. There are two buttons, both of which will perform the same task.

**16.** Under the **Period**, select the appropriate budget period (there should be only one option)

**17.** In the **Ledger Account/Summary** tab, select the account you want to decrease.

| Budget Am  | endme  | nt Lines Attachments                     |                                           |
|------------|--------|------------------------------------------|-------------------------------------------|
| Budget Ame | endmen | t Lines 1 item                           |                                           |
| +          | Order  | *Period                                  | Ledger Account/Summary                    |
| ÷          | ₹ •    | × FY 2018 (FY2018 Operating ∷<br>Budget) | × 7203:Travel & Entertainment<br>Expenses |

- Select the appropriate cost center in the \*Additional Worktags tab, the \*Fund will again default when you select the cost center.
- **19.** Determine the amount you would like to **decrease** by in the **Amount Change** tab.
- 20. Provide any additional details in the Memo field.

| *Worktags                         |    | Amount Change | Memo |   |
|-----------------------------------|----|---------------|------|---|
| × Cost Center: 1216 Marketing     | := | -5,000.00     |      | * |
| × Fund: 1100 Operating Fund - E&G |    |               |      |   |

- 21. Note that the amount increase and amount decrease needs to balance in order to submit budget amendment. In order to make a decrease to a budget add a negative sign (-5,000) to the front of the number.
- 22. Click Submit.
- **23.** Once submitted, the amendment will be sent to the Budget Office for approval.